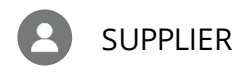

RECEIVE AND MAKE CHANGES TO A PURCHASE ORDER

Receive a Purchase Order

Make Changes to a Purchase Order

## Receive a Purchase Order

1. From the Oracle Homepage, click **Supplier Portal**.

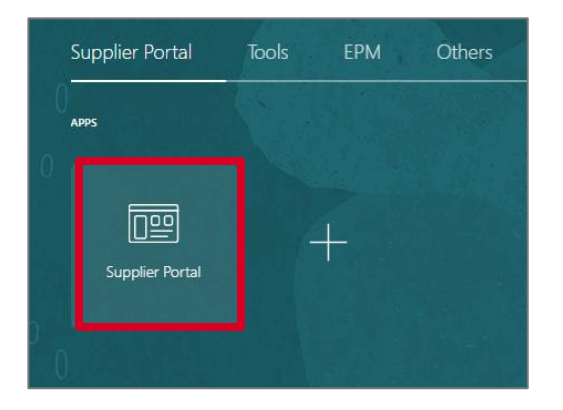

2. Click Manage Orders from the Tasks List.

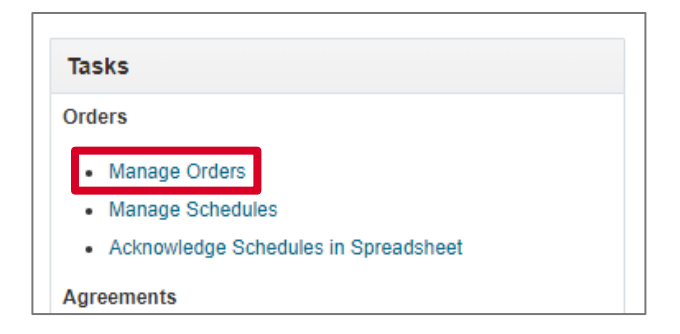

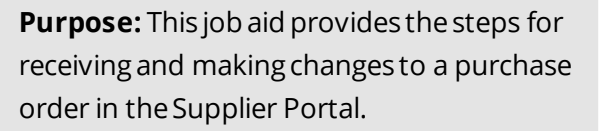

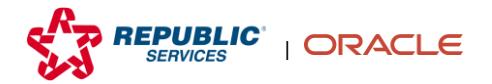

3. Select **Open** from the Status drop-down and click **Search**.

| 5.6.20  |                   |                  | 752 10       |            |                   |   |
|---------|-------------------|------------------|--------------|------------|-------------------|---|
|         | A <u>d</u> vanced | Manage Watchlist | Saved Search | All Orders |                   | ~ |
|         |                   | Order            |              |            |                   |   |
|         | 1                 | Status Open      |              | ~          |                   |   |
| Include | Closed Docu       | ments No 🗸       |              |            |                   |   |
|         |                   |                  |              |            | Search Reset Save |   |

4. Click the **number** of the recently submitted Purchase Order in the Order column.

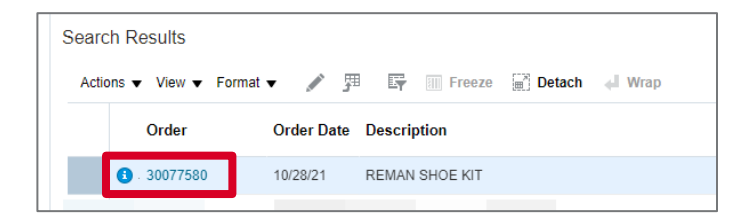

5. Review the PO details.

Note: To download a PDF copy of the PO, click View PDF in the upper right.

|                                                                                                    | :                                                                                        |                                                                                       |                                       |                                                                                                    |                     | 습 면 🕫 📕~                                      |
|----------------------------------------------------------------------------------------------------|------------------------------------------------------------------------------------------|---------------------------------------------------------------------------------------|---------------------------------------|----------------------------------------------------------------------------------------------------|---------------------|-----------------------------------------------|
| Purchase Order: 2007                                                                                          | 77580 @                                                                                  |                                                                                       |                                       | Acknowledge View PDF Action                                                                                 | ons 🔻 Refresh Done  | Order Life Cycle                              |
| Main<br>d Connerel                                                                                            |                                                                                          | a an an an an an an an an an an an an an                                              |                                       |                                                                                                    |                     | Ordered                                       |
| Sold-to Legal Entity<br>Biil-to BU<br>Order<br>Status<br>Buyer<br>Creation Date<br>Terms Notes and Attachment | REPUBLIC SERVICES, INC.<br>Primary Business Unit<br>30077500<br>Open O<br>10/28/21<br>10 | Supplier<br>Supplier Site<br>Supplier Contact<br>Bill-to Location<br>Ship-to Location | FLEETPRIDE<br>P0001<br>4641_1<br>3020 | Ordered 102.26 U2<br>Description REMAN ID<br>Source Agreement 40000149<br>Supplier Order<br>Master Contract | SD<br>HOE KIT       | e 4e 5e 129<br>E Annuel (USD)<br>View Details |
| Require<br>Acknowledgmen<br>Payment Term                                                                      | d None<br>s NET60                                                                        | Shipping Method<br>Freight Terms<br>FOB                                               |                                       | Pay on<br>Confirma                                                                                          | ecelpt<br>ing order | 8                                             |
| ePRO PO / BPA Number<br>Drop Ship Location<br>Drop Ship Address Line 1                                        |                                                                                          | Drop Ship City<br>Drop Ship State<br>Drop Ship Zip Code                               |                                       | Context Prompt                                                                                              |                     |                                               |

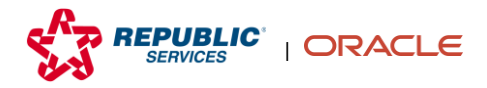

6. Click **Done** when you have reviewed all the information.

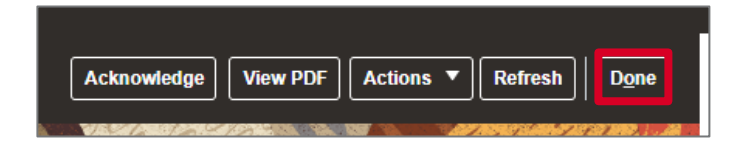

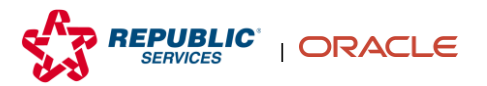

1. From the Oracle Homepage, click **Supplier Portal**.

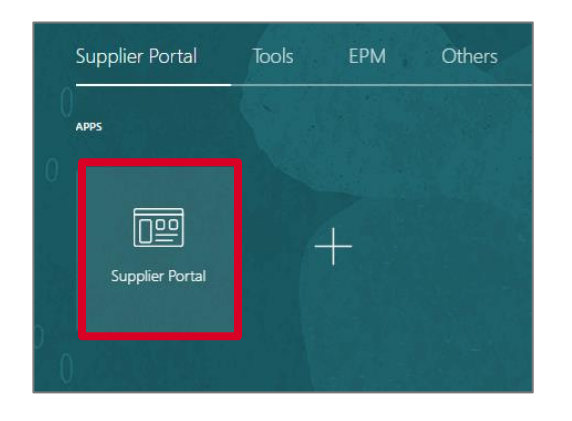

2. Click Manage Orders from the Tasks list.

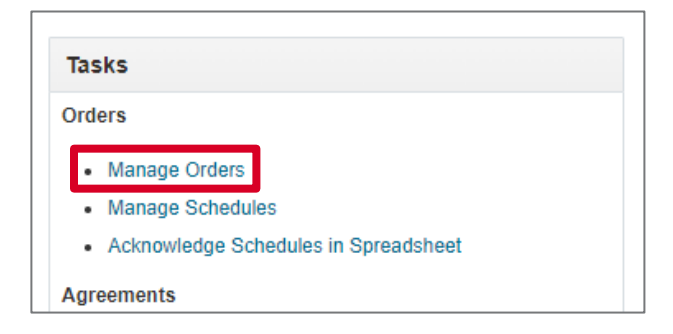

3. Search for the Purchase Order using the known parameters. Then click **Search**.

| Manage Orders ⑦      |   |                                                   | Done              |
|----------------------|---|---------------------------------------------------|-------------------|
| Headers Schedules    |   |                                                   |                   |
| ▲ Search             |   | Advanced Manage Watchlist Saved Search All Orders | ~                 |
| Sold-to Legal Entity |   | ▼ Order                                           |                   |
| Bill-to BU           | ~ | Status                                            | ~                 |
| Supplier Site        | • | Include Closed Documents No 🗸                     |                   |
|                      |   |                                                   | Search Reset Save |

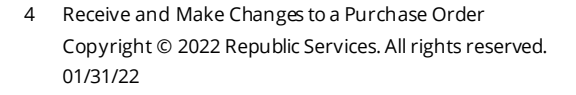

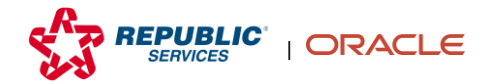

4. Click the **number** of the purchase order in the Order column.

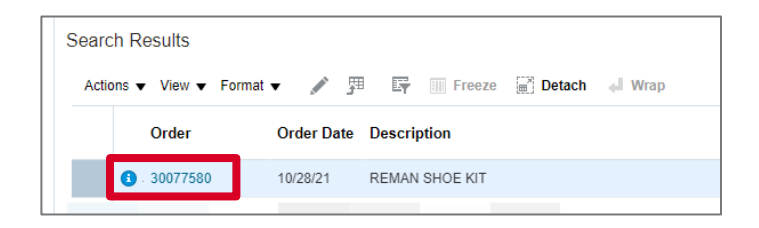

## 5. Click Action, then click Edit.

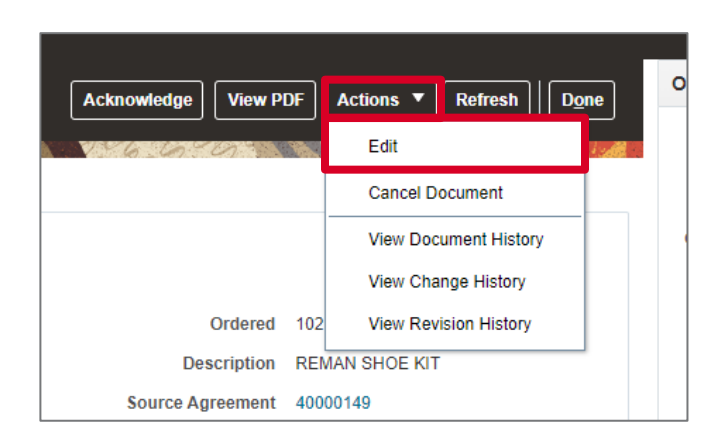

6. Click **Yes** in the Warning pop-up.

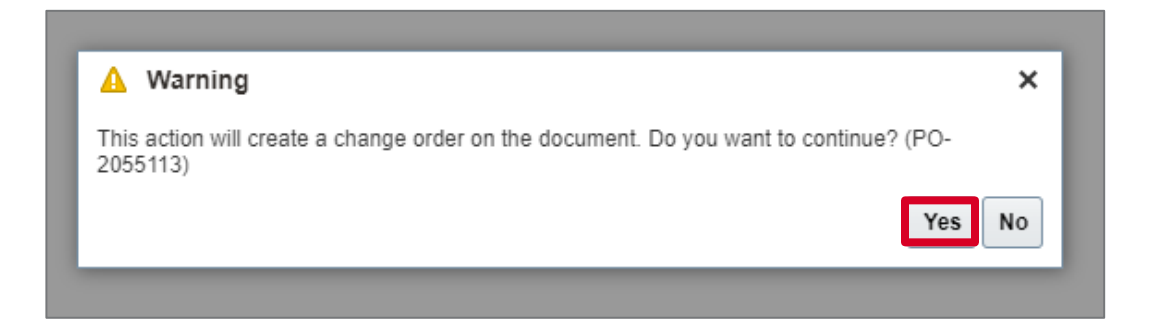

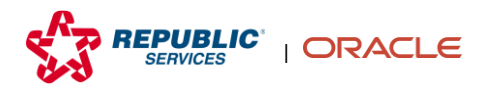

7. Make your edits, including those to Quantity, and enter a reason in the Change Reason field.

| Sold-to Legal Entity        | REPUBLIC SERVICES, I  | NC. Supplier                          | FLEETPRIDE    |                |         | Ordered            | 102.26 USD                           |               |
|-----------------------------|-----------------------|---------------------------------------|---------------|----------------|---------|--------------------|--------------------------------------|---------------|
| Bill-to BU                  | Primary Business Unit | * Supplier Site                       | P0001         |                |         | Description        | REMAN SHOE KIT                       |               |
| Order                       | 30077580              | Supplier Contact                      |               |                |         |                    | //                                   |               |
| Status                      | Open                  | Bill-to Location                      | 4641_1        |                |         | Agreement          | 40000149                             |               |
| * Buyer                     |                       | Default Phin to Leasting              | 2020          |                |         | Master Contract    |                                      |               |
| Creation Date               | 10/28/21              | Default Ship-to Location              | 3020          |                |         |                    |                                      |               |
| Terms Notes and Attachments |                       |                                       |               |                |         |                    |                                      |               |
| Payment Terms               | NET60                 | Shipping Method                       |               |                |         |                    |                                      |               |
|                             |                       | Freight Terms                         |               |                |         |                    | <ul> <li>Pay on receipt</li> </ul>   |               |
|                             |                       | FOB                                   |               |                |         |                    | <ul> <li>Confirming order</li> </ul> |               |
| Drop Ship Location          |                       | Drop Ship State<br>Drop Ship Zip Code |               | Context Prompt |         |                    |                                      |               |
| Lines Schedules             |                       |                                       |               |                |         |                    |                                      |               |
| Actions  View  Format       | Freeze                | 📆 Detach 🚽 Wrap                       |               |                |         |                    |                                      |               |
| * Line * Descripti          | ion                   |                                       | Supplier Item | Quantity UOM   | * Price | Ordered * Location | n Note to Supplier                   | Change Reason |
| 1 REMAN SH                  | OE KIT                |                                       | XK2124515Q    | 2 Each         | 51.13   | 102.26 3020        |                                      |               |
| Columns Hidden 12           |                       |                                       |               |                |         |                    |                                      |               |
|                             |                       |                                       |               |                |         |                    |                                      |               |
|                             |                       |                                       |               |                |         |                    |                                      |               |

8. Add a description in the Description field at the top of the page.

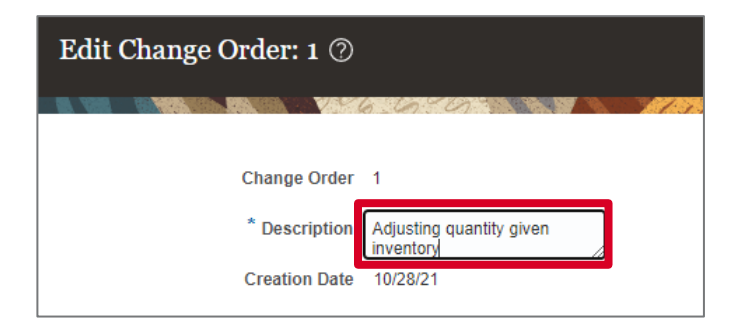

9. Click Submit.

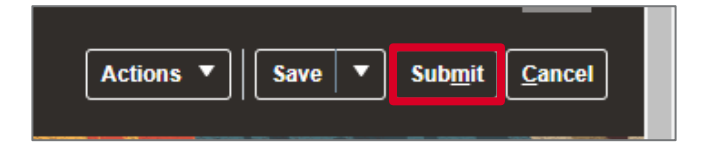

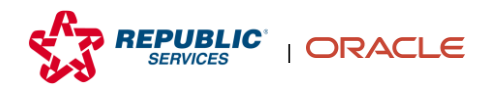

**10.** Click **OK** in the Confirmation pop-up.

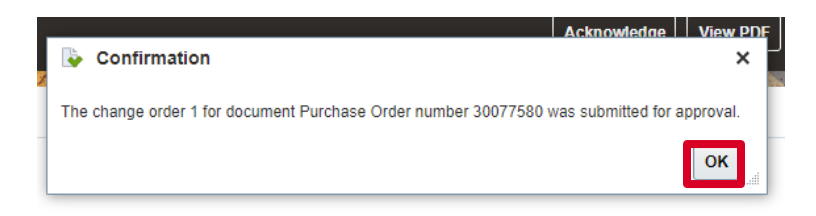

**11.** An approver from the buying organization approves the change order.

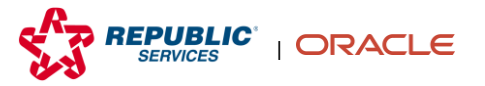